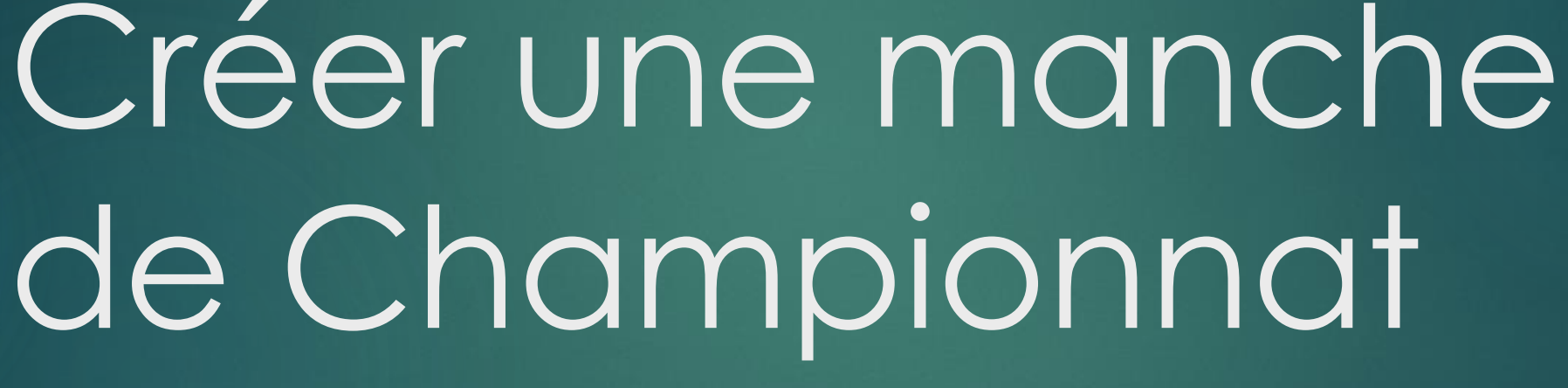

TUTO PPK, PROVENCEPOKER.FR, WORDPRESS ADMINISTRATION

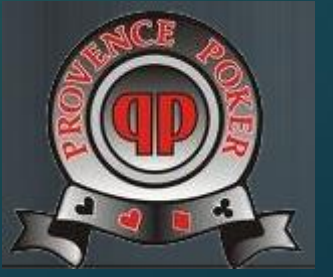

# Objectif

Dans le menu tournois>> classements>>championnat automne 2013>> créer une entrée de menu : 3<sup>ème</sup> manche automne 13

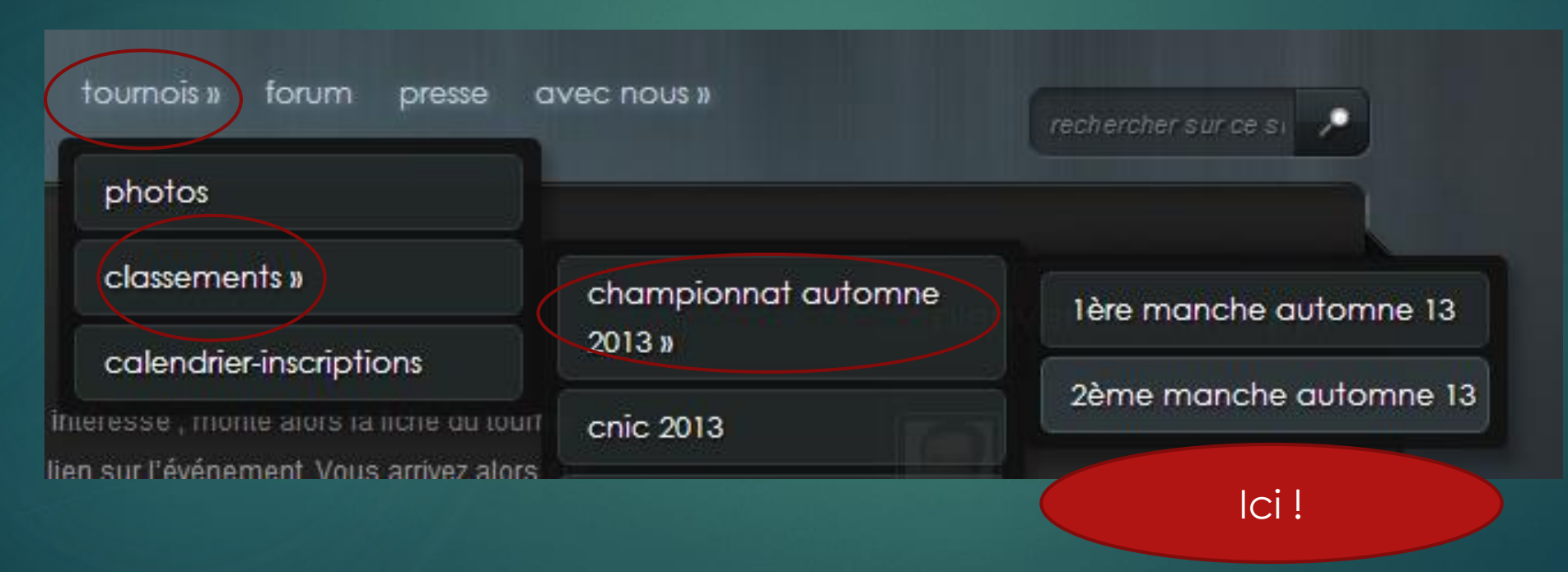

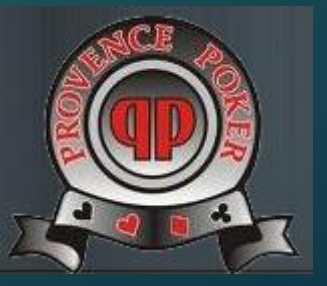

## Principe

- Dans WordPress, les entrées de menus sont des PAGES. On va donc copier une entrée existante (la PAGE 2<sup>ème</sup> manche), faire attention à son endroit de rattachement (le menu père) et faire attention aussi à l'ordre des pages de façon à ce que la 3<sup>ème</sup> manche apparaisse après la 2<sup>nde</sup>.
- La Page en question va afficher un classement, c'est-à-dire un fichier CSV. Il faut donc créer ce fichier pour pouvoir récupérer son adresse de façon à créer le lien dans la page.
- Comment créer un CSV ? On copie le précédent, c'est le plus simple.

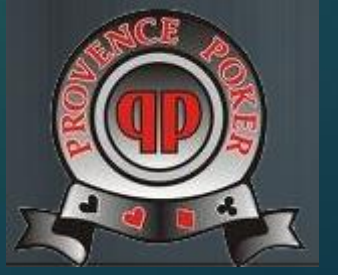

#### Créer le classement

- Aller sur la manche précédente et télécharger le classement.
- Renommer ce fichier sur votre disque.
- Uploader ce fichier dans la partie Médias de Word Press.
- Noter l'adresse pour la mettre dans la future page.

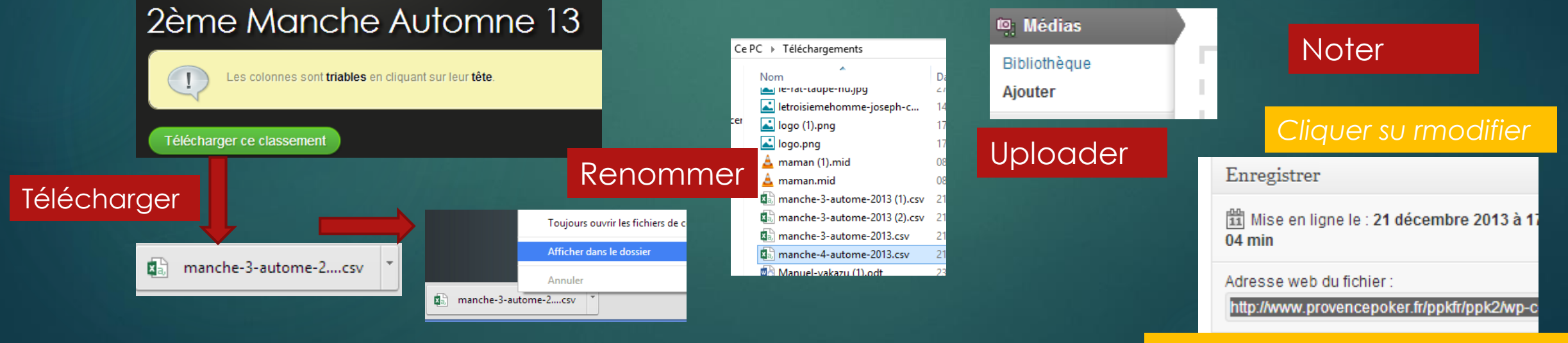

Copier/coller dans un fichier texte

#### Trouver la page à copier

|  | Provence Poker à Salon-de-Provence |                   |                              |                |                           |
|--|------------------------------------|-------------------|------------------------------|----------------|---------------------------|
|  | Tableau de bord                    |                   |                              |                |                           |
|  |                                    | 🟦 Tableau de bord |                              |                |                           |
|  |                                    | Articles          | Tous (72)   Publiés (64)   B |                |                           |
|  |                                    | මෑ Médias         |                              |                |                           |
|  |                                    | 🖉 Liens           |                              |                |                           |
|  | 📕 Pages                            | Actions groupées  |                              |                |                           |
|  |                                    | Toutes les pages  | □ Titre                      |                |                           |
|  |                                    | Ajouter           | Activer                      | la Y - dina I. |                           |
|  |                                    |                   |                              | manche         | Chercher dans les nages   |
|  |                                    |                   |                              |                | Offerener datis les pages |

On accède au tableau de bord WP, on va dans le menu Pages>>Toutes les Pages, on cherche le mot manche. Ceci permet de trouver la page à copier.

> Automne 13 | Page parente : Championnat

Automne 2013

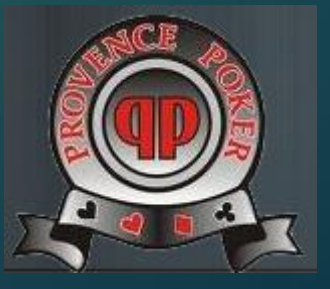

## Copier la page

- WP ne propose pas de copier la page, donc on fait avec les moyens du bord.
  - On ouvre la page à copier dans un nouvel onglet, ou dans une nouvelle fenêtre.
  - On revient dans le menu page pour en créer une nouvelle,
  - puis on procède à la copie.

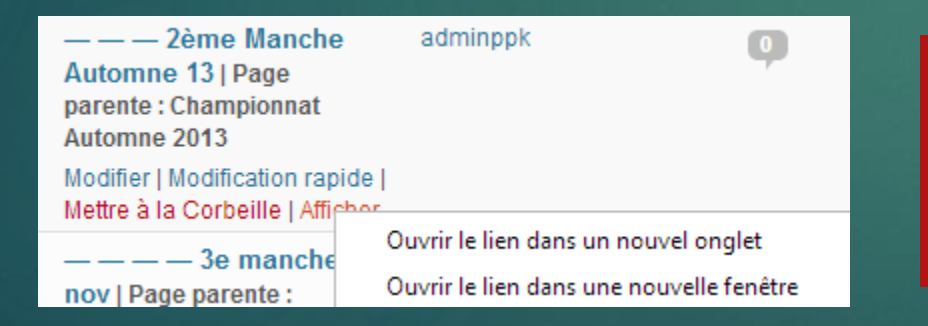

Clic droit sur le mot Afficher pour ouvrir la page dans un nouvel onglet

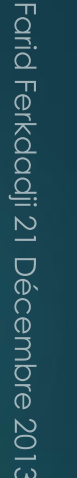

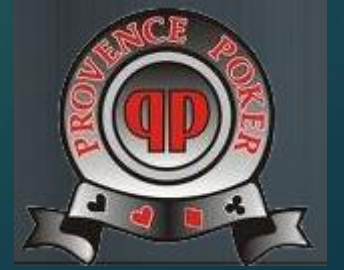

## Copier la page « 2<sup>ème</sup> Manche »

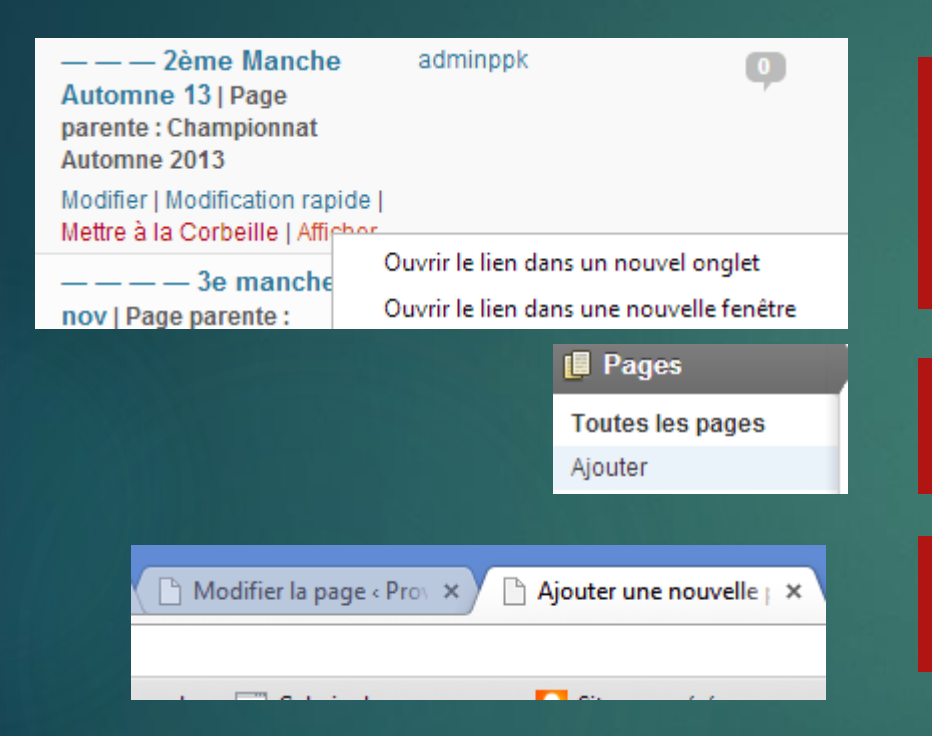

Clic droit sur le mot Afficher pour ouvrir la page dans un nouvel onglet « Modifier... »

Puis Menu Pages, Ajouter

On va jongler entre les onglets

On est prêt pour piocher les infos dans « Modifier... » pour les coller dans la nouvelle page

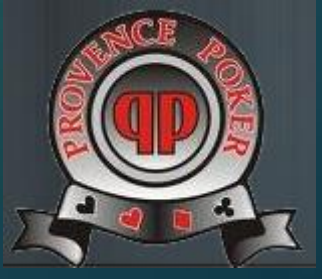

## Copier la page « 2<sup>ème</sup> Manche »

#### On va copier le titre, le contenu Visuel, le parent, l'ordre

| Zème Manche Automne 13                                                                                                    | Email Users                                                                                                    |
|----------------------------------------------------------------------------------------------------|----------------------------------------------------------------------------------------------------|
| Permällen : http://www.provencepeker.it/ppkfr/ppk2/tournois/classements/championnat-automne-2013/2eme-manche-automne-13/ Modifier Voir la page                                                                                                    | Motify Users About this Page                                                                                                    |
| Paragraphe ✓ U ≡ A ✓ ⓑ ⓑ ♀ Ω ♀ ♥ ✓ Ω ≡ ▷ ▲ ≅ ∞ ∞ [box type="info"] Les colonnes sont triables en cliquant sur leur tête.[/box] [button link="http://www.provencepoker.fr/ppkfr/ppk2/wp-content/uploads/2013/10/manche-3-autome-2013.csv" color="green"] Télécharger ce classement[/button] [csvztable source="http://www.provencepoker.fr/ppkfr/ppk2/wp-content/uploads/2013/10/manche-3-autome-2013.csv" number="1,3"] | Publier         Prévisualiser les modificatio         État : Publié Modifier         Visibilité : Public Modifier         Image: Publié le : 19 octobre 2013 à 12 h 08 n<br>Modifier         Déplacer dans la Corbeille |
| Chemin : p                                                                                                    | Attributs de la page Parent Championnat Automne 2013 Modèle Modèle par défaut v                                                                                                    |
| Compteur de mots : 21 Brouillon enregistré à 9 h 37 min 48 s. Dernière modification par reg13330, le 19 octobre 2013 à 17 h 31 min                                                                                                    | Ordre                                                                                                    |
| Fytrait                                                                                                    | 0                                                                                                    |

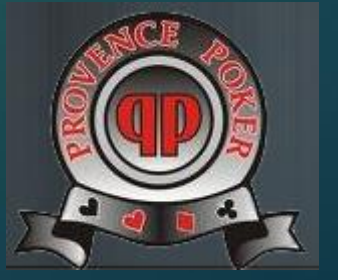

#### Résultat, page 3<sup>ème</sup> Manche

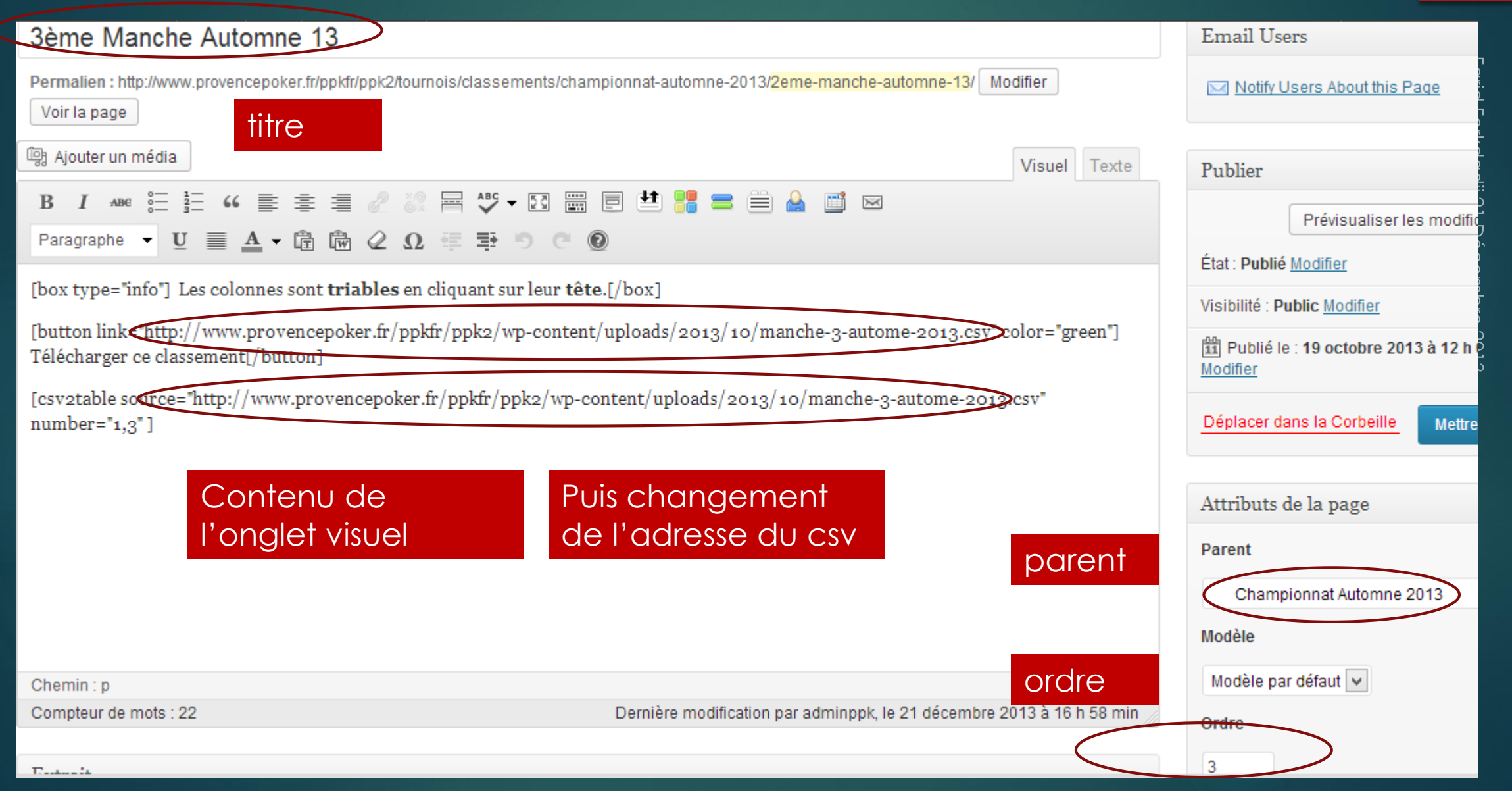

#### C'est fini

- Je recharge la page PPK, puis je vais sur classement. OK.
- Reste une chose à faire : mettre à jour le classement : après avoir modifier le fichier qui est sur votre disque, il suffit de replacer le média:

| 📭 Médias           | 99                                             |                                                                     |  |  |  |  |
|--------------------|------------------------------------------------|---------------------------------------------------------------------|--|--|--|--|
| Bibliothèque       | Tout (269)   Images (212)   Non attachés (144) |                                                                     |  |  |  |  |
| Ajouter            | Actions groupées                               | Appliquer Afficher toutes les dates 🗸 Filtrer                       |  |  |  |  |
| P Liens            |                                                | Fichier                                                             |  |  |  |  |
| Pages Commentaires |                                                | manche-4-autome-2013                                                |  |  |  |  |
|                    |                                                | CSV                                                                 |  |  |  |  |
| forum              |                                                | Modifier   Supprimer définitivement   Afficher   Remplacer le média |  |  |  |  |
| Formulaire         | Newsletter                                     | newsletter Remplacer le média                                       |  |  |  |  |

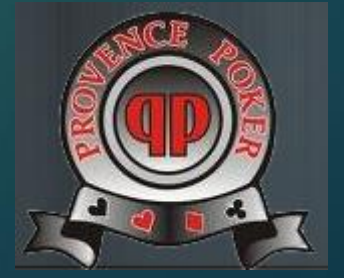